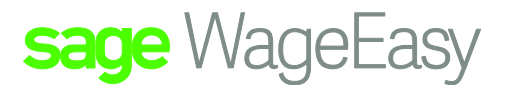

## Sage WageEasy Bring your year to date totals as lump sum values

**Purpose:** The aim of this fact sheet is to outline correctly entering your year to date figures into Sage WageEasy when changing over from a previous payroll system. When bringing in your year to date figures you need only import figures to complete the current financial year. i.e. if you changed over in September you only need to bring over figures from July 1st and onward. Entering Year to Date - Lump Sum Values

From your previous payroll data, obtain the following information for each staff person:

- Gross Wage Year to Date (Year to Date)
- □ Tax (YTD)
- □ Superannuation YTD
- □ Additions/Deductions (YTD) if applicable

In Sage WageEasy - from the Set Up menu, choose Allowances

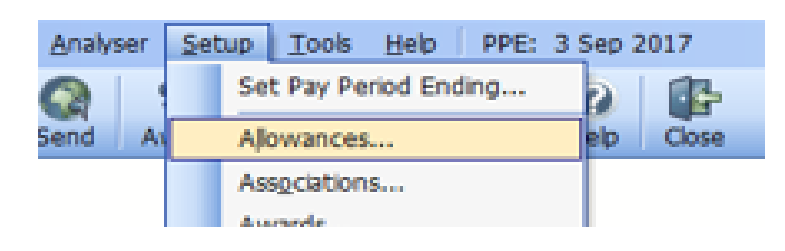

## Click Add

| 雴 /                                               | Allowances                                   |                  | 8 X         |  |  |
|---------------------------------------------------|----------------------------------------------|------------------|-------------|--|--|
| 2                                                 | Allowances                                   | Print E-mail     |             |  |  |
| Drag a column header here to group by that column |                                              |                  |             |  |  |
|                                                   | Description 🛆 Category                       | Frequency Amount | E           |  |  |
| ۷                                                 | 1 6L Km Reimbursement Per Km                 | Unit Based       | \$0.5800    |  |  |
| ۷                                                 | Adjustment                                   | Each Pay         | \$0.0000    |  |  |
| ۷                                                 | After Tax Adjustment                         | Each Pay         | \$0.0000    |  |  |
| 2                                                 | Airport Catering Travel Allowance - Unit Bas | Unit Based       | \$6.6800    |  |  |
| 8.                                                | Airport Supervisor 11 To 20 Allowance        | Weekly           | \$23.1300   |  |  |
| 8.                                                | Airport Supervisor 6 To 10 Employees         | Weekly           | \$20.5200   |  |  |
| 8.                                                | Airport Supervisor More Than 20 Employees    | Weekly           | \$38.8000   |  |  |
| 8.                                                | Airport Supervisor Up 5 Employees            | Weekly           | \$14.9200   |  |  |
| ۷                                                 | Backpay                                      | Each Pay         | \$0.0000    |  |  |
| ۷                                                 | Before Tax Deduction                         | Each Pay         | \$0.0000    |  |  |
| 8                                                 | Bonus                                        | Weekly           | \$0.0000    |  |  |
| ۷                                                 | Bonus                                        | Each Pay         | \$0.0000    |  |  |
| 8                                                 | Car Allowance                                | Each Pay         | \$30.0000 👻 |  |  |
| Sample .;;                                        |                                              |                  |             |  |  |

Sage WageEasy – *Bringing year to date totals into Sage WageEasy as lump sum values* **Prepared by:** Sage WageEasy Support, 27/01/2016 Last updated: 27/01/2016 Page 1 of 3

This Factsheet has been prepared with the intention of providing you with accurate, consistent and clear information on how to use or set up Sage WageEasy to meet particular circumstances. Any award information or interpretation contained in this Factsheet is based on information provided to us and we recommend consulting the relevant Award or EBA and/or obtaining professional advice from your industry association to verify this information.

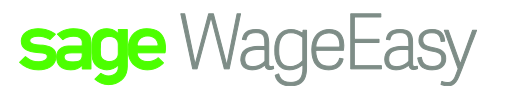

Set up a Standard allowance called Year to Date. Set the Type as an Addition and the Frequency as Each Pay

Please leave the amount at zero.

Tick the boxes include in Super Calculation and Taxed. Choose Next to set up your GL if you use it, then next again and finish to save.

| P Allowance Wizard |                       |                                      |     |  |  |
|--------------------|-----------------------|--------------------------------------|-----|--|--|
| Allowance Details  |                       |                                      |     |  |  |
| What are the entit | ement and calculation | details for this new allowance?      |     |  |  |
| Description:       | Year To Date          |                                      |     |  |  |
| <u>T</u> ype       | Addition 💌            | Erequency: Each Pay                  | -   |  |  |
| <u>A</u> mount:    | \$0.0000              |                                      |     |  |  |
| Minimum:           | \$0.00                | <b>√</b> Ta <u>x</u> ed              |     |  |  |
| Maximum:           | \$0.00                | ✓ Include in Super Calculation       |     |  |  |
| Allowance No:      |                       |                                      |     |  |  |
| Conditions:        | 🖃 Pay Allowan         | ce On (Loadings)                     | ~   |  |  |
|                    | Base Rate for         | the Entire Shift                     | .=D |  |  |
|                    | Overtime              |                                      |     |  |  |
|                    | Period Overtin        | e 🗌 🗌                                |     |  |  |
|                    | Shift Loading (       | Monday - Thursday)                   | -   |  |  |
|                    |                       |                                      |     |  |  |
|                    |                       | < <u>B</u> ack <u>N</u> ext > Cancel |     |  |  |

Now take your PPE (pay period ending) date back to the last pay period of the last month paid in the previous payroll system. This way, the figures will not affect current monthly Super and Tax calculations.

1. In Wages, select your employee and leave the timesheet blank. Click Next to take you into the Adjustment screen.

2. Select Add, and in the Allowance Wizard choose the Year to Date you created and enter in the Amount Payable. Do not include any additions and deductions such as union contributions, clothing and laundry (as these will be entered individually and itemised on the group certificate). Click OK to complete.

3. If you pay allowances/deductions, these should already be set up for these staff and will show on your adjustment screen if not select the allowance drop down list. Double-click on them and edit the amounts to the year to date totals from the previous payroll data.

4. If you have Union contribution to bring forward, select Union from the left menu and Edit at the top to change the dollar value, to match the value on the previous payroll data.

Sage WageEasy – Bringing year to date totals into Sage WageEasy as lump sum values

Prepared by: Sage WageEasy Support, 27/01/2016

Last updated: 27/01/2016

This Factsheet has been prepared with the intention of providing you with accurate, consistent and clear information on how to use or set up Sage WageEasy to meet particular circumstances. Any award information or interpretation contained in this Factsheet is based on information provided to us and we recommend consulting the relevant Award or EBA and/or obtaining professional advice from your industry association to verify this information.

Page 2 of 3

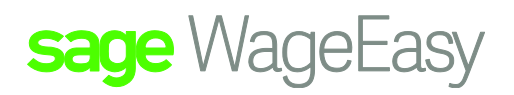

5. To bring your YTD super contributions, select Superannuation from the left menu and Edit and change the dollar value to match the super value on your previous payroll Superannuation data.

6. Select Tax from the left menu and choose Edit to match the year to date total from your previous system.

7. Select Next to view the payslip and check that ALL the values: Allowances, Gross, Tax, Net and Super balance to the previous payroll data. If they balance, press Save. If they do not balance, click Back and edit as needed.

8. Repeat the process for the next employee. Once this process is complete for all employees, print a Payment Summary – Year to Date and a Superannuation – Year to Date report from Sage WageEasy and check that it balances to your previous payroll system. If you make a mistake and need to delete one of these pay slips, you can do so from File, Maintenance and Delete Payslip.

Sage WageEasy – Bringing year to date totals into Sage WageEasy as lump sum values

Prepared by: Sage WageEasy Support, 27/01/2016

Last updated: 27/01/2016

This Factsheet has been prepared with the intention of providing you with accurate, consistent and clear information on how to use or set up Sage WageEasy to meet particular circumstances. Any award information or interpretation contained in this Factsheet is based on information provided to us and we recommend consulting the relevant Award or EBA and/or obtaining professional advice from your industry association to verify this information.

Page 3 of 3